## Instructions for Submitting CME Credits to NCCPA

Any Category 1 CME credits you complete in AAPA's Learning Central is automatically transmitted to AAPA's <u>PA Portfolio</u>. From PA Portfolio you can submit AAPA-earned Category 1 CME credits to NCCPA. In the CME section, simply select the CME credits you wish to send to NCCPA and click send credits. You can also add self-reported CME to PA Portfolio. This keeps all your documentation in one secured location.

## Steps to Submitting AAPA CME to NCCPA

- First complete the course evaluation(s) here in Learning Central
- Log in to <u>PA Portfolio</u> using your AAPA Username and Password
- Select the CME tab from the top navigation menu
- Locate the name of the course click + sign to expand the list of completed activities and select the credits that you would like to submit to NCCPA
- Click the send credits button at the bottom of your transcript
   » Note: First-time users of the NCCPA credit transfer feature will need to link your PA Portfolio account to your NCCPA account by clicking the button next to earning window, and entering your NCCPA login information when prompted
   » The page will refresh and indicate the credits available within your earning window to send to NCCPA
- In your <u>NCCPA</u> account select the CME tab, select confirm CME, verify information is correct, select credit(s), and confirm selection
   The process is complete only if you log in to your NCCPA account and CONFIRM